# Debian 8.5 minimal server For MZBSWIP User Guide GIGABYTE Software

Document No.: GN - MZBSWIP-GUI-00

| Authors:  | Ар        | proved By: |
|-----------|-----------|------------|
| Brian, Lu | Ste       | orm Chen   |
|           | <u>TS</u> | Hwang      |
|           |           |            |
|           |           |            |

## SOFTWARE STATEMENT

GIGABYTE partners with a variety of open-source software vendors and dedicated to qualify its platforms in order to have compatibility at launch, or at the earliest opportunity. GIGABYTE, as a platform supplier however cannot guarantee continued support from chip manufacturers, software vendors, or other parties, when they stop supporting the software. GIGABYTE relies on the open-source community and our partners for support and we''ll advocate support to those platforms, but GIGABYTE cannot provide additional support outside of the original component manufacturer and software vendor''s scope.

### **PROPRIETARY INFORMATION -- NOT FOR PUBLICATION**

The information contained herein is the property of Gigabyte Technology Co., Ltd. and is supplied without liability for errors or omissions. No part may be reproduced or used except as authorized by contract or other written permission. The copyright and the foregoing restriction on reproduction and use extend to all media in which the information may be embodied.

© Copyright Gigabyte 2016

 NCBU
 Brian Lu

 Issue 0.3
 2016/08/26

Debian User Guide GIGABYTE Software All Rights Reserved

# Contents

| 0.                                                                                             | General Information                                                                                                    | 3                                      |
|------------------------------------------------------------------------------------------------|----------------------------------------------------------------------------------------------------|----------------------------------------|
| 0.1.<br>0.2.<br>0.3.<br>0.4.                                                                   | Issue Control<br>Record of Changes<br>References<br>Acronyms                                                                                          | 3<br>3<br>3                            |
| 1.                                                                                             | Install Debian                                                                                                    | 4                                      |
| 1.1.<br>1.2.<br>1.3.<br>1.4.                                                                   | Prepare devices and software<br>Create a bootable USB stick on Windows<br>Power on MZBSWIP and setting<br>Boot from USB device and install debian 8.5 | 4<br>4<br>6                            |
| 2.                                                                                             | Peripheral Devices                                                                                                    | .20                                    |
| <ol> <li>2.1.</li> <li>2.2.</li> <li>2.3.</li> <li>2.4.</li> <li>2.5.</li> <li>2.6.</li> </ol> | Install tool<br>WiFi driver<br>Ethernet driver<br>SD card driver<br>GPIO driver<br>HSUART driver                                                      | .20<br>.20<br>.20<br>.20<br>.21<br>.21 |
| 3.                                                                                             | Test                                                                                                    | .21                                    |
| 3.1.<br>3.2.<br>3.3.<br>3.4.<br>3.5.                                                           | GPIO<br>Bluetooth<br>Phone Jack<br>HSUART<br>3G Network                                                                                               | .21<br>.22<br>.22<br>.23<br>.23        |

# Figures

# Tables

© Copyright Gigabyte 2016

 NCBU
 Brian Lu

 Issue 0.3
 2016/08/26

Debian User Guide GIGABYTE Software All Rights Reserved

# **0.** General Information

### **0.1.** Issue Control

This document was edited with **Microsoft Word**, **Version 2010**. The graphic drawings are originally sketched in **Microsoft PowerPoint Version 2010**.

### **0.2.** Record of Changes

#### Table 0-1. Record of Changes

| Issue | Date       | Authors   | Reason for Changes                                             |
|-------|------------|-----------|----------------------------------------------------------------|
| 0.1   | 2016/06/20 | Brian, Lu | First version.                                                 |
| 0.2   | 2016/07/01 | Brian, Lu | Add installing tool , figure for install debian and test phone |
|       |            |           | jack. Remove hsuart chapter.                                   |
| 0.3   | 2016/08/26 | Brian, lu | Add 3G and hsuart chapter                                      |

#### 0.3. References

| NO | Document title |
|----|----------------|
|    |                |

0.4. Acronyms

© Copyright Gigabyte 2016

 NCBU
 Brian Lu

 Issue 0.3
 2016/08/26

Debian User Guide GIGABYTE Software All Rights Reserved

## 1. Install Debian

- 1.1. Prepare devices and software
- 1. USB stick
- 2. Image to USB tool Win32DiskImager
- 3. Debian 8.5 x64
- 1.2. Create a bootable USB stick on Windows

Open the Win32 Disk Imager with Windows OS and as follow figure1. Step1: select your USB device

Step2: Find "debian-8.5.0-amd64-CD-1.iso" file where you download. Step3: Click "Write" button

| 👒 Win32 Disk Imager                 |               |
|-------------------------------------|---------------|
| Image File                          | Device Step 1 |
| D:/5.OS/debian-8.5.0-amd64-CD-1.iso |               |
| Copy MD5 Hash:                      | Step 2        |
| riogress                            |               |
| Version: 0.9.5 Cancel Read          | Write Exit    |
|                                     | Step 3        |

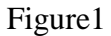

- 1.3. Power on MZBSWIP and setting
- 1. Insert your USB stick to machine before you power on the machine.
- 2. Power on your machine and press "Delete" to enter BOIS setup.
- 3. Make sure your BIOS version is **F1**.
- 4. After select "Save and Exit" option, select "Restore Defaults" to use defaults setting. See figure2.
- 5. Select "Advanced" option and "OS selection" to set Linux System. See figure3 and figure4.

© Copyright Gigabyte 2016

 NCBU
 Brian Lu

 Issue 0.3
 2016/08/26

Debian User Guide GIGABYTE Software All Rights Reserved

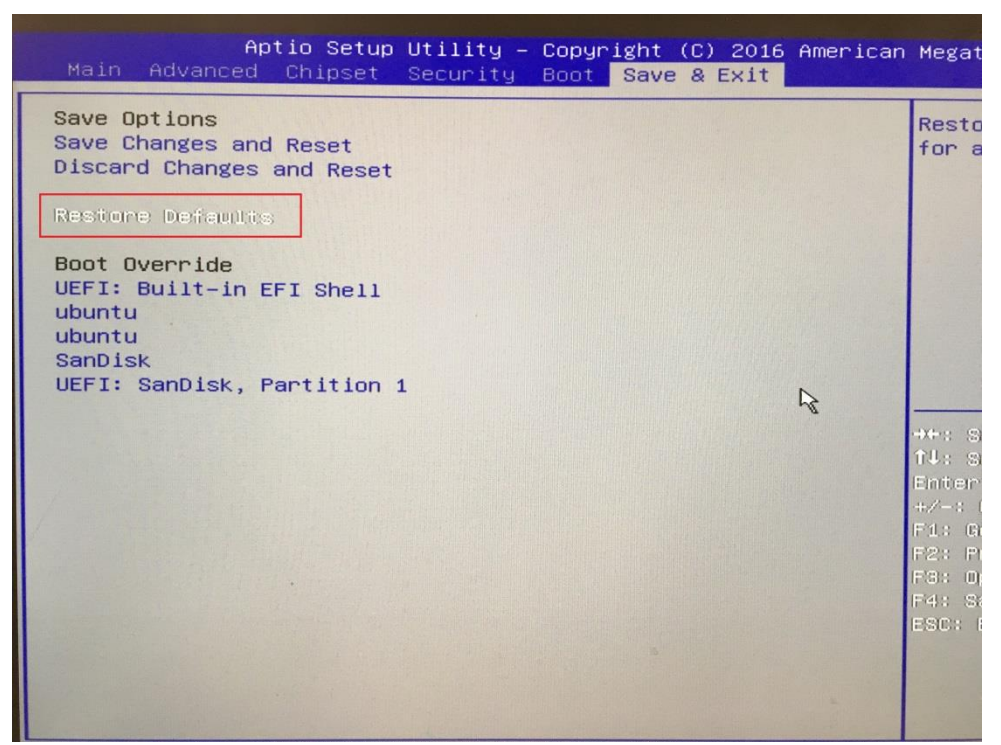

Figure2

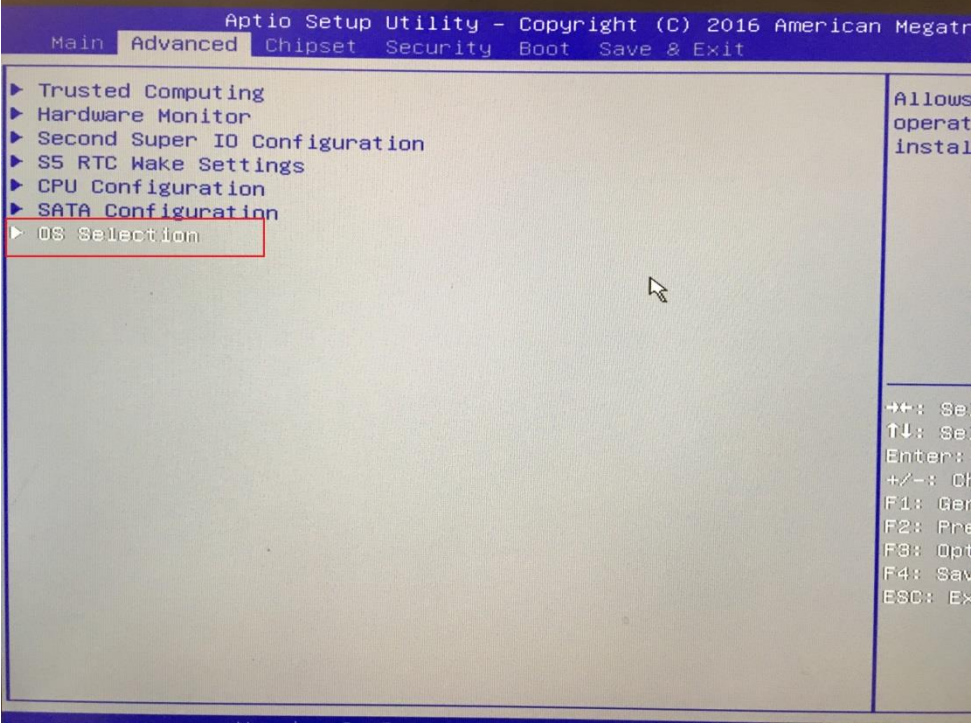

Figure3

© Copyright Gigabyte 2016

 NCBU
 Brian Lu

 Issue 0.3
 2016/08/26

Debian User Guide GIGABYTE Software All Rights Reserved

| Aptio Setup U<br>Advanced                                      | ltility – Copyright (C) 2016 Amer                     | ican Megatrenc                                                                |
|----------------------------------------------------------------|-------------------------------------------------------|-------------------------------------------------------------------------------|
| OS Selection<br>CSM Support<br>LAN PXE OpROM<br>LAN EFI driver | Limux System <br>[Always]<br>[Disabled]<br>[Disabled] | Allows yo<br>operating<br>installed                                           |
|                                                                | Ŀ₹                                                    |                                                                               |
|                                                                |                                                       | +++: Selec<br>f4: Selec<br>Enter: Se<br>+/-: Chan<br>F1: Genera<br>F2: Previo |
|                                                                |                                                       | F3: Optim<br>F4: Save :<br>ESC: Exit                                          |
| Version 2.17                                                   | .1249. Copyright (C) 2016 America<br>Figure4          | an Megatrends,                                                                |

- 1.4. Boot from USB device and install debian 8.5
- 1. After save and exit BIOS setup, press F12 to boot from USB device and select UEFI : <your USB stick, Partition 1> option. See figure5.
- 2. Connect ethernet cable to lan 1 port when you start to install debian 8.5(Recommend). If you don't do this you will need to configure network interfaces by hand
- 3. Follow below step to start installing debian.

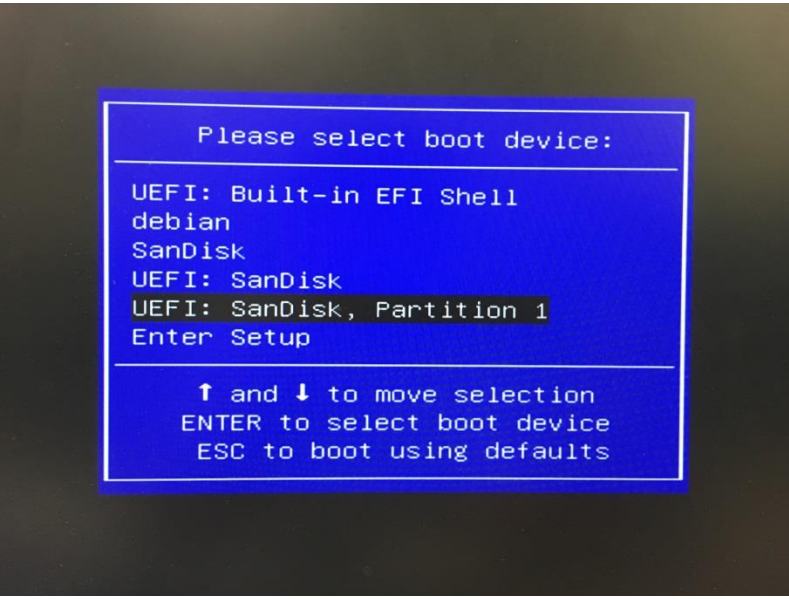

Figure5

© Copyright Gigabyte 2016All Rights ReservedNCBUBrian LuDebian User GuideDebian 8.5 minimal server ForIssue 0.32016/08/26GIGABYTE SoftwareMZBSWIP User

## Step 1: Select graphical install

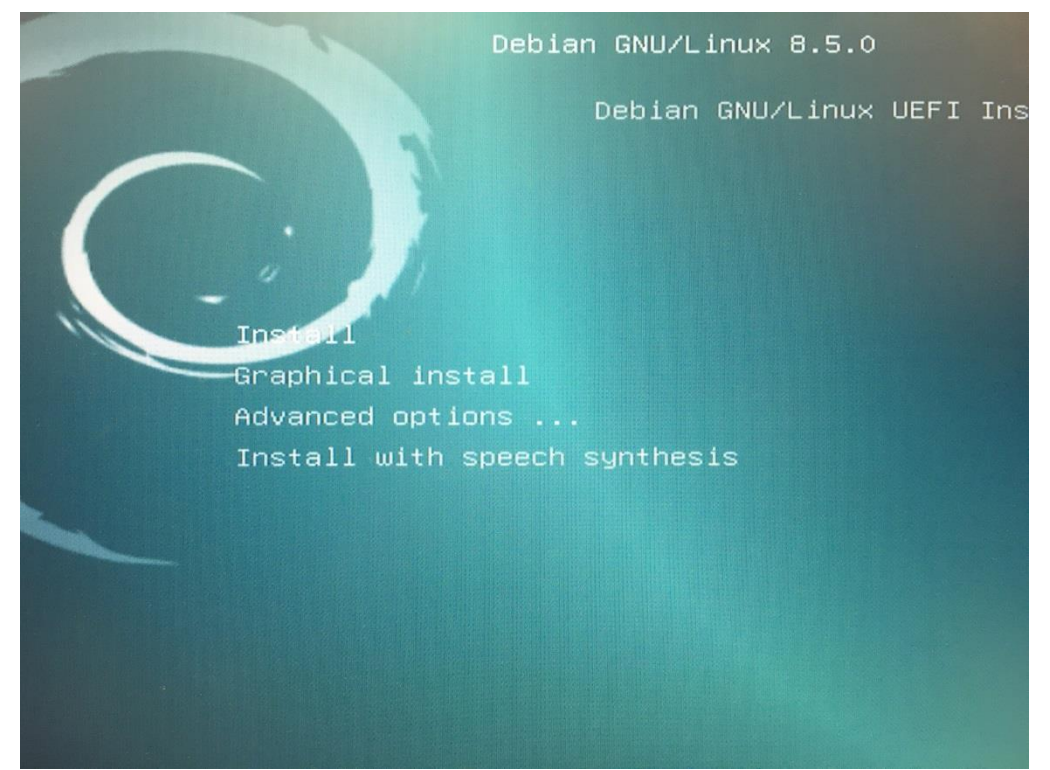

Step 2: Select language and continue

|                                                                                                   |                                                                                                    |                  |                   | (0)               | debian <sup>®</sup> |
|---------------------------------------------------------------------------------------------------|----------------------------------------------------------------------------------------------------|------------------|-------------------|-------------------|---------------------|
| Select a language                                                                                 |                                                                                                    |                  |                   |                   |                     |
| Choose the language to default language for the Language:                                         | to be used for the inst<br>ne installed system.                                                                                                    | tallation proces | s. The selected l | anguage will also | be the              |
| Chinese (Simplified)<br>Chinese (Traditional)<br>Croatian<br>Czech<br>Danish<br>Dutch<br>Dzongkha | <ul> <li>中文(简体)</li> <li>中文(繁創)</li> <li>Hrvatski</li> <li>Čeština</li> <li>Dansk</li> <li>Nederlands</li> <li>Kem</li> </ul>                       | ħ                |                   |                   |                     |
| English                                                                                           | English                                                                                                    |                  |                   |                   |                     |
| Esperanto<br>Estonian<br>Finnish<br>French<br>Galician<br>Georgian<br>German<br>Greak             | <ul> <li>Esperanto</li> <li>Eesti</li> <li>Suomi</li> <li>Français</li> <li>Galego</li> <li>Jañogogo</li> <li>Deutsch</li> <li>Ettanuk é</li> </ul> |                  |                   |                   | ~                   |
| Screenshot                                                                                        |                                                                                                    |                  |                   | Go Back           | Continue            |
|                                                                                                   |                                                                                                    | NOC              |                   |                   |                     |
|                                                                                                   | 7                                                                                                    |                  | T                 |                   | Chief               |

© Copyright Gigabyte 2016

| NCBU      | Brian Lu   |
|-----------|------------|
| Issue 0.3 | 2016/08/26 |

Debian User Guide GIGABYTE Software All Rights Reserved

Step 3: Select location and continue

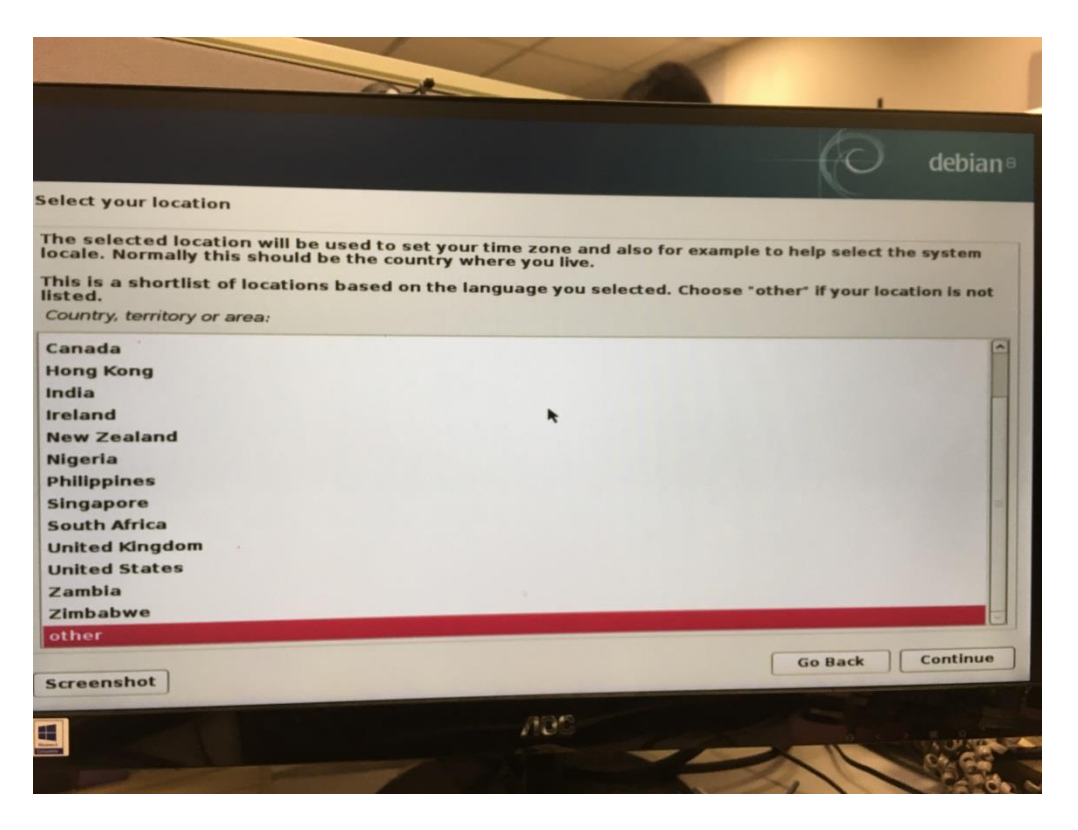

Step 4: Configure locales and continue. If there is defined for the combination of language and country you have selected. You won't see this step.

|                                                                 |                                                                                            | debian                                                                                                    |
|-----------------------------------------------------------------|--------------------------------------------------------------------------------------------|----------------------------------------------------------------------------------------------------|
| onfigure locales                                                |                                                                                            |                                                                                                    |
| here is no locale d<br>elect your prefere<br>listed in the seco | efined for the combination of langu<br>nce from the locales available for th<br>nd column. | age and country you have selected. You can now<br>the selected language. The locale that will be used                                                                                                    |
| ountry to base defa                                             | ult locale settings on:                                                                    |                                                                                                    |
| ustralia                                                        | - en AU,UTE-8                                                                              | [^                                                                                                    |
| lotswana                                                        | - en BW.UTF-8                                                                              |                                                                                                    |
| anada                                                           | - en CA.UTF-8                                                                              |                                                                                                    |
| long Kong                                                       | - en_HK.UTF-8                                                                              |                                                                                                    |
| ndia                                                            | - en_IN                                                                                    | - All a state of the state of the state of t |
| reland                                                          | - en_IE.UTF-8                                                                              |                                                                                                    |
| lew Zealand                                                     | - en_NZ.UTF-8                                                                              |                                                                                                    |
| ligeria                                                         | - en_NG                                                                                    | =                                                                                                    |
| hilippines                                                      | - en_PH.UTF-8                                                                              |                                                                                                    |
| ingapore                                                        | - en_SG.UTF-8                                                                              |                                                                                                    |
| South Africa                                                    | - en_ZA.UTF-8                                                                              |                                                                                                    |
| United Kingdom                                                  | - en_GB.UTF-8                                                                              |                                                                                                    |
| United States                                                   | - en_US.UTF-8                                                                              | Construction of the local division of the local division of the lo |
| Zambia                                                          | - en_ZM                                                                                    |                                                                                                    |
| Zimbabwe                                                        | - en_ZW.UTF-8                                                                              | L                                                                                                    |
| creenshot                                                       | lelp                                                                                       | Go Back Continue                                                                                                    |
|                                                                 | /10                                                                                        |                                                                                                    |

© Copyright Gigabyte 2016

| NCBU      | Brian Lu   | Debian User Guide |
|-----------|------------|-------------------|
| Issue 0.3 | 2016/08/26 | GIGABYTE Software |

All Rights Reserved

Step 5: Configure the keyboard and continue

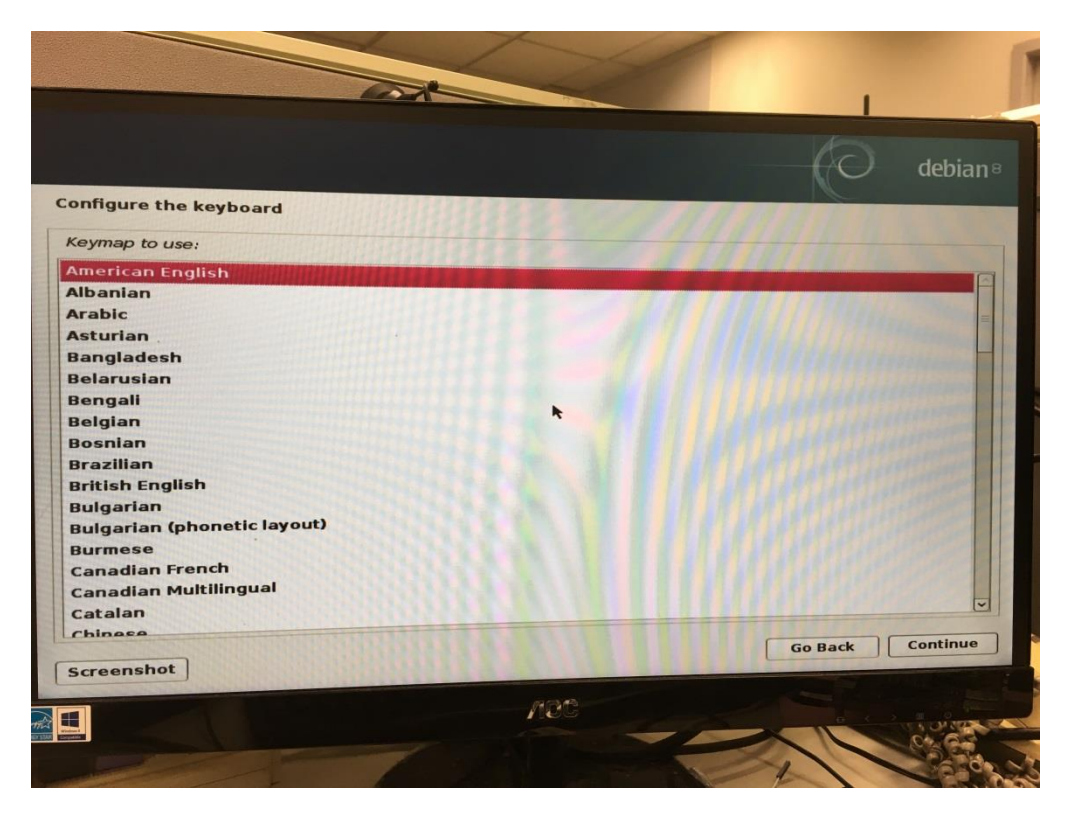

Step 6: Detect network hardware. Select "No" and continue. It will mention on next chapter.

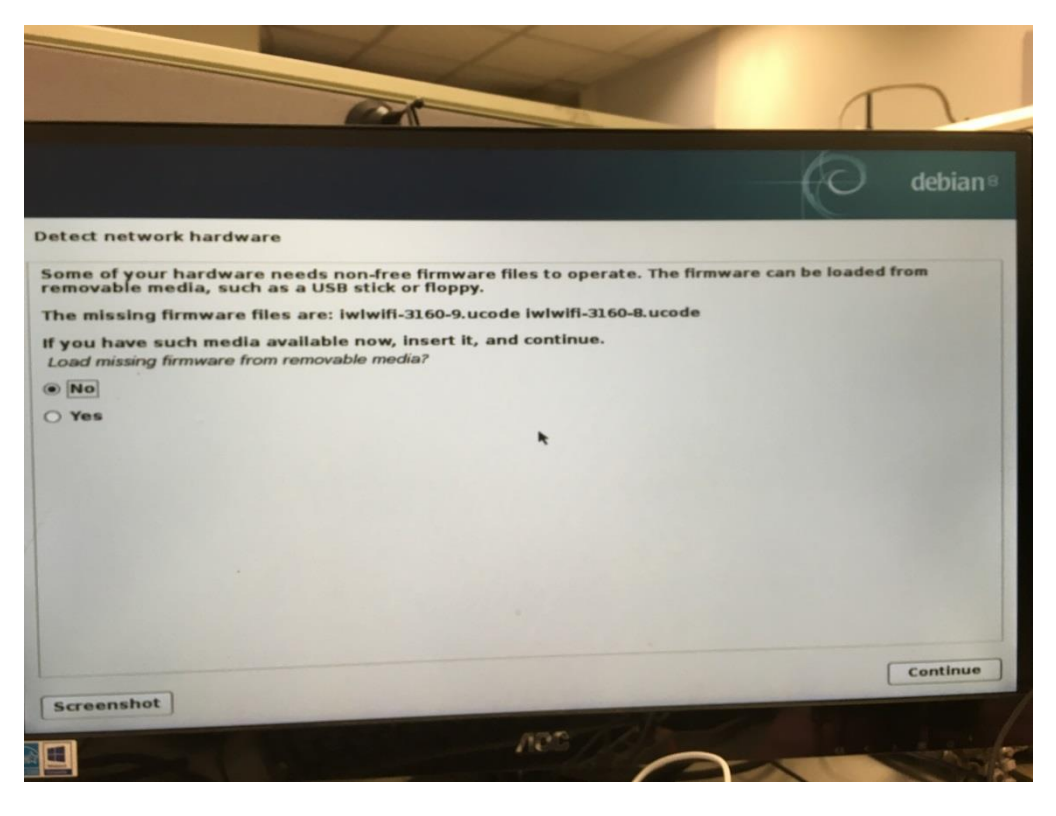

© Copyright Gigabyte 2016

| NCBU      | Brian Lu   |
|-----------|------------|
| Issue 0.3 | 2016/08/26 |

Debian User Guide GIGABYTE Software All Rights Reserved

Step 7: Configure the network. Select eth0 and continue.

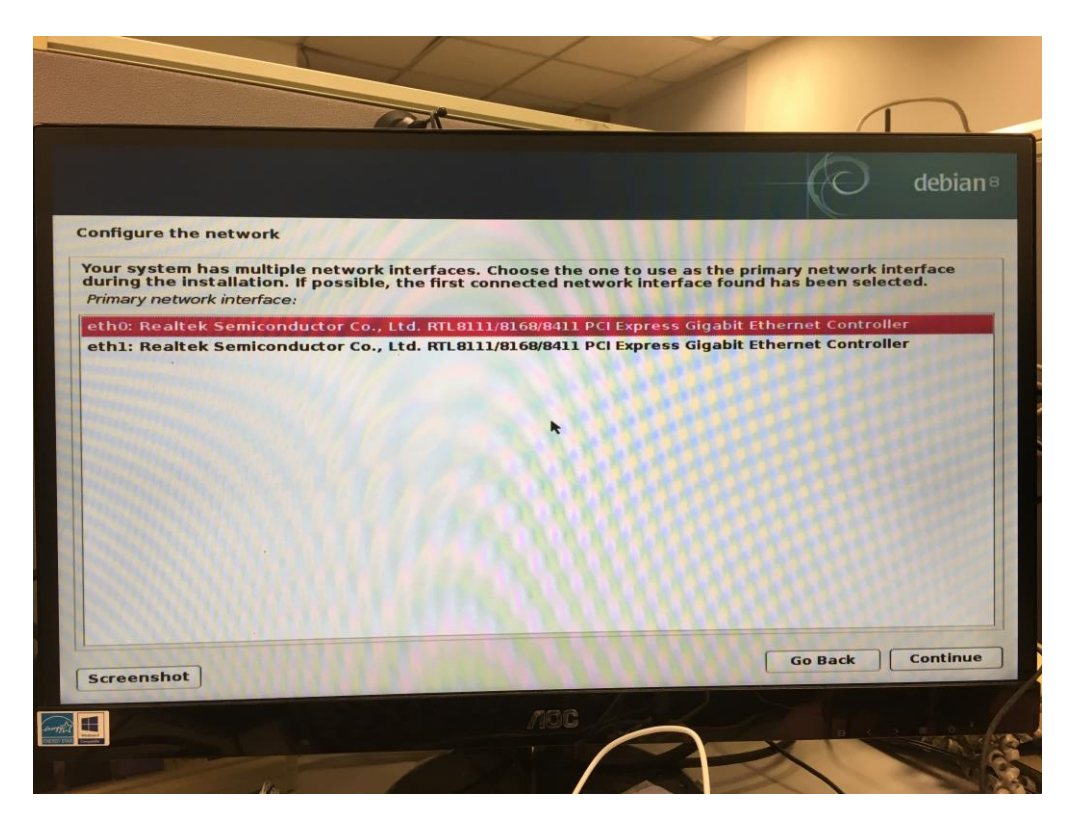

Step 8: Configure the network. Set hostname and continue

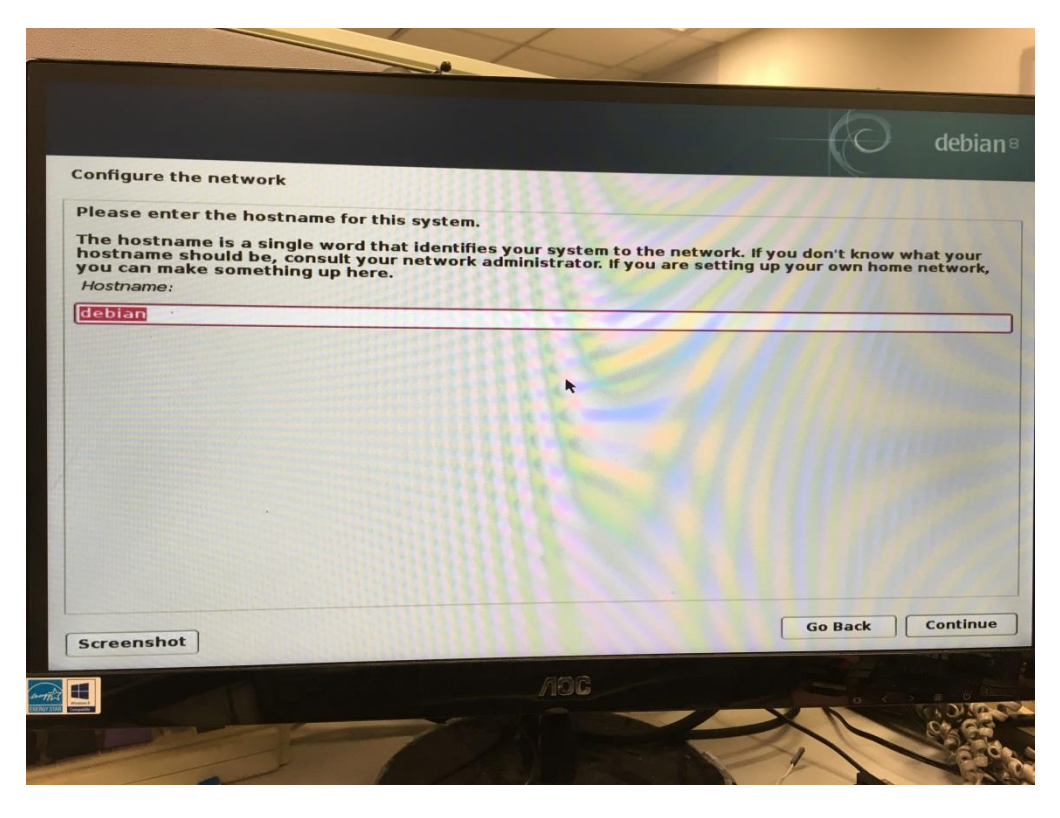

© Copyright Gigabyte 2016

NCBU Brian Lu Issue 0.3 2016/08/26 Debian User Guide GIGABYTE Software All Rights Reserved

Step 9: Configure the network. Set domain name and continue

|                                                                                                    |                                                                                                    | debia                                                                                      |
|----------------------------------------------------------------------------------------------------|----------------------------------------------------------------------------------------------------|--------------------------------------------------------------------------------------------|
| Configure the network                                                                                         |                                                                                                    |                                                                                            |
| The domain name is the part of<br>something that ends in .com,<br>something up, but make sure<br>Domain name: | f your Internet address to the right<br>net, .edu, or .org. If you are settin<br>you use the same domain name on a | of your host name. It is often<br>g up a home network, you can make<br>all your computers. |
|                                                                                                    |                                                                                                    | 119421119921111994                                                                         |
|                                                                                                    |                                                                                                    |                                                                                            |
|                                                                                                    | *                                                                                                    |                                                                                            |
|                                                                                                    |                                                                                                    |                                                                                            |
|                                                                                                    |                                                                                                    |                                                                                            |
|                                                                                                    |                                                                                                    |                                                                                            |
|                                                                                                    |                                                                                                    |                                                                                            |
|                                                                                                    |                                                                                                    |                                                                                            |
| Screenshot                                                                                                    |                                                                                                    | Go Back Continu                                                                            |
|                                                                                                    | 400                                                                                                    |                                                                                            |

Step 10: Set up users and passwords. Continue to next step.

| p users and passwords<br>need to set a password for 'root', the sys<br>root access can have disastrous results,<br>lasy to guess. It should not be a word for<br>clated with you.<br>ad password will contain a mixture of lett<br>ar intervals.<br>Toot user should not have an empty pass<br>shed and the system's initial user accoun<br>hand.<br>that you will not be able to see the pass<br><i>password:</i> | tem administrative account. A malicious or unqualified<br>so you should take care to choose a root password th<br>and in dictionaries, or a word that could be easily<br>ers, numbers and punctuation and should be changed<br>word. If you leave this empty, the root account will be<br>will be given the power to become root using the "su<br>word a you type it.  | ebia<br>I user<br>hat is<br>I at<br>do" |
|----------------------------------------------------------------------------------------------------|----------------------------------------------------------------------------------------------------|-----------------------------------------|
| p users and passwords<br>need to set a password for 'root', the sys<br>root access can have disastrous results,<br>lasy to guess. It should not be a word for<br>clated with you.<br>of password will contain a mixture of lett<br>lar intervals.<br>Toot user should not have an empty pass<br>bled and the system's initial user account<br>nand.<br>that you will not be able to see the pass<br>password:      | tem administrative account. A malicious or unqualified<br>so you should take care to choose a root password th<br>and in dictionaries, or a word that could be easily<br>ers, numbers and punctuation and should be changed<br>word. If you leave this empty, the root account will be<br>will be given the power to become root using the "su<br>word a¥ you type it. | l user<br>hat is<br>l at<br>do"         |
| need to set a password for 'root', the sys<br>root access can have disastrous results,<br>hasy to guess. It should not be a word fo<br>clated with you.<br>of password will contain a mixture of let<br>lar intervals.<br>oot user should not have an empty pass<br>hed and the system's initial user account<br>nand.<br>that you will not be able to see the pass<br><i>password</i> :                           | tem administrative account. A malicious or unqualified<br>so you should take care to choose a root password th<br>und in dictionaries, or a word that could be easily<br>ers, numbers and punctuation and should be changed<br>word. If you leave this empty, the root account will be<br>will be given the power to become root using the "su<br>word a¥ you type it. | d use<br>hat is<br>1 at<br>do"          |
| od password will contain a mixture of leti<br>lar intervals.<br>oot user should not have an empty pass<br>pled and the system's initial user account<br>hand.<br>that you will not be able to see the pass<br><i>password:</i>                                                                                                    | ers, numbers and punctuation and should be changed<br>word. If you leave this empty, the root account will be<br>: will be given the power to become root using the "su<br>word ay you type it.                                                                                                    | d at<br>do"                             |
| oot user should not have an empty pass<br>bled and the system's initial user account<br>nand.<br>that you will not be able to see the pass<br><i>password:</i>                                                                                                    | word. If you leave this empty, the root account will be<br>will be given the power to become root using the 'su<br>word a¥ you type it.                                                                                                    | do"                                     |
| password:                                                                                                    |                                                                                                    |                                         |
|                                                                                                    |                                                                                                    | _                                       |
| se enter the same root password again t<br>Inter password to verify:                                                                                                    | o verify that you have typed it correctly.                                                                                                    |                                         |
|                                                                                                    |                                                                                                    |                                         |
|                                                                                                    |                                                                                                    |                                         |
|                                                                                                    |                                                                                                    |                                         |
|                                                                                                    |                                                                                                    |                                         |
| enshot                                                                                                    | Go Back Cor                                                                                                    | ntinu                                   |
|                                                                                                    | /10G                                                                                                    |                                         |
|                                                                                                    |                                                                                                    | N.Co                                    |
|                                                                                                    |                                                                                                    | 10                                      |

© Copyright Gigabyte 2016

| NCBU      | Brian Lu   | Deb |
|-----------|------------|-----|
| Issue 0.3 | 2016/08/26 | GIG |

ebian User Guide IGABYTE Software All Rights Reserved

#### Step 11: Set up users and passwords and. Continue to next step

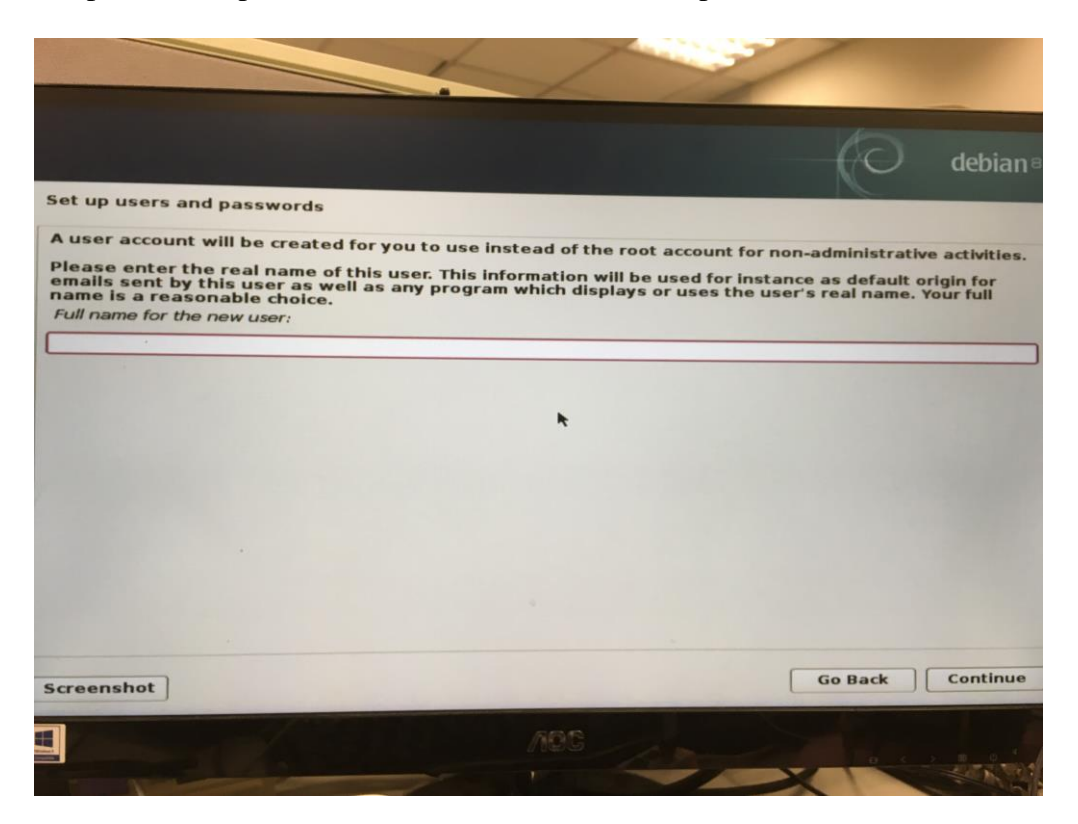

Step 12: Set up users and passwords and. Continue to next step

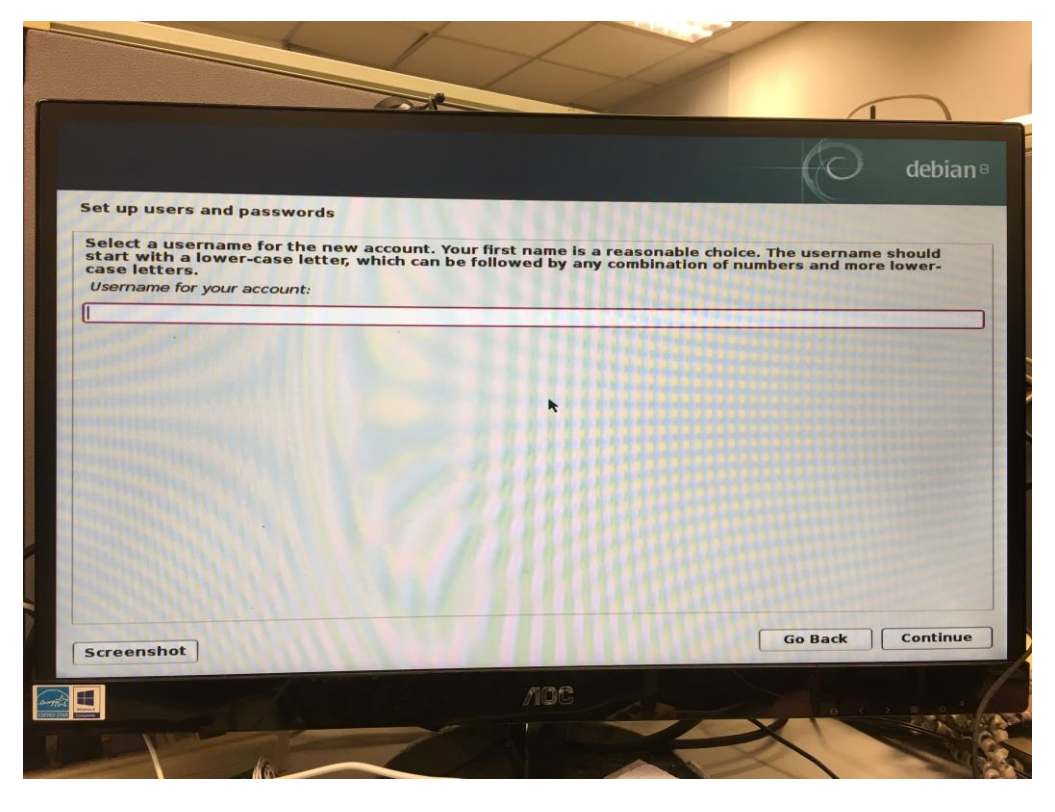

© Copyright Gigabyte 2016

NCBU Brian Lu Issue 0.3 2016/08/26 Debian User Guide GIGABYTE Software All Rights Reserved

Step 13: Set up users and passwords and. Continue to next step

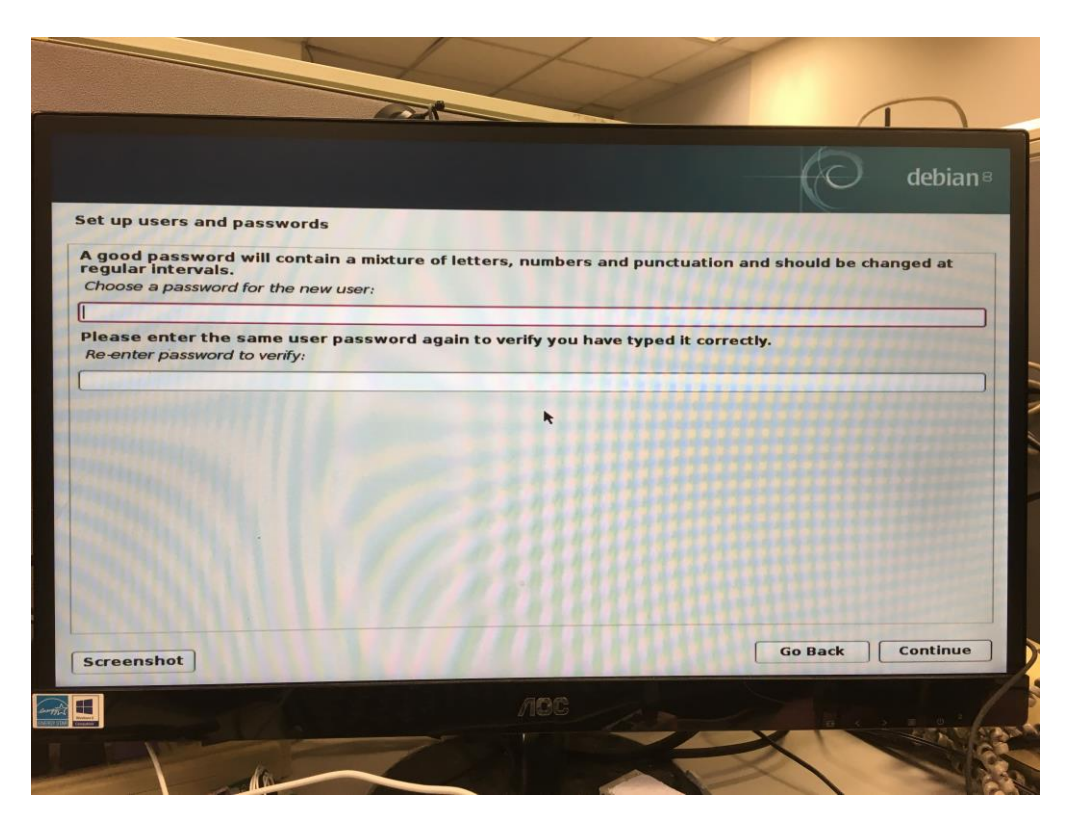

Step 14: Partition disks. Select "Guided – use entire disk" and continue.

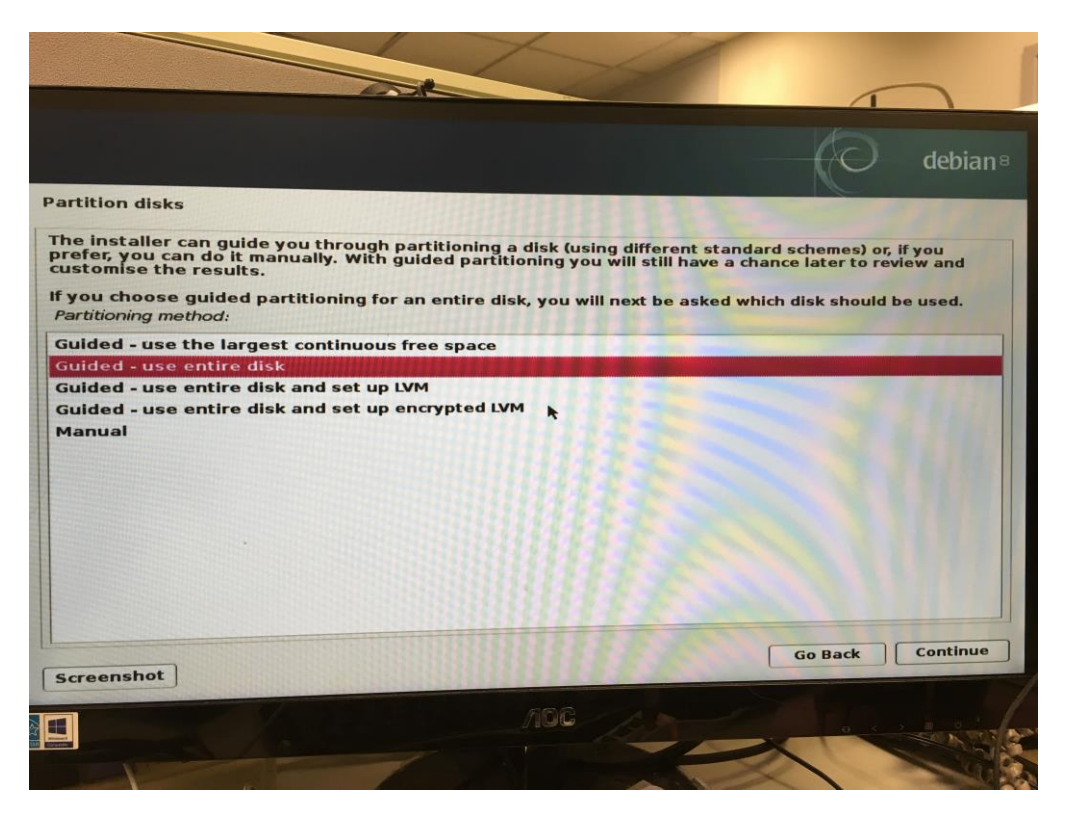

© Copyright Gigabyte 2016

| NCBU      | Brian Lu   |
|-----------|------------|
| Issue 0.3 | 2016/08/26 |

Debian User Guide GIGABYTE Software All Rights Reserved

Step 15: Partition disks. Select "MMC/SD card #1 (mmcblk0)" and continue.

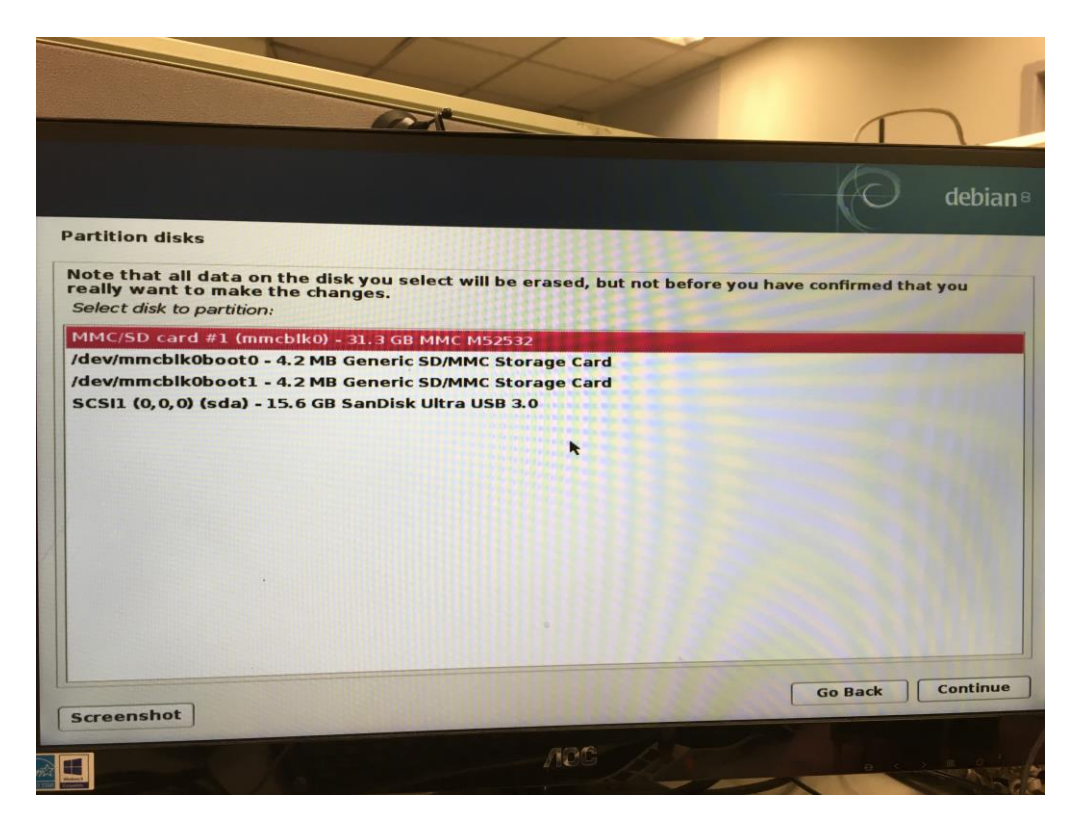

Step 16: Partition disks. Select "All file in one partition" and continue.

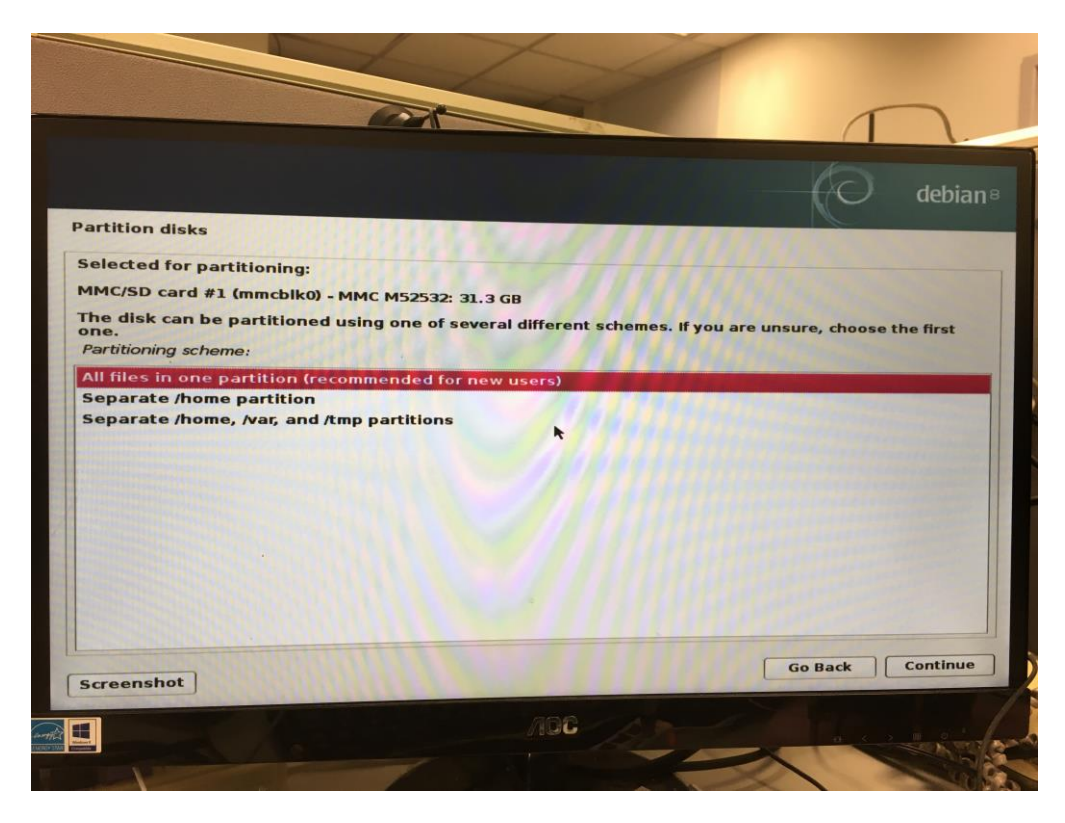

© Copyright Gigabyte 2016

NCBU Brian Lu Issue 0.3 2016/08/26 Debian User Guide GIGABYTE Software All Rights Reserved

Step 17: Partition disks. Select "Finish partitioning and write changes to disk" and continue.

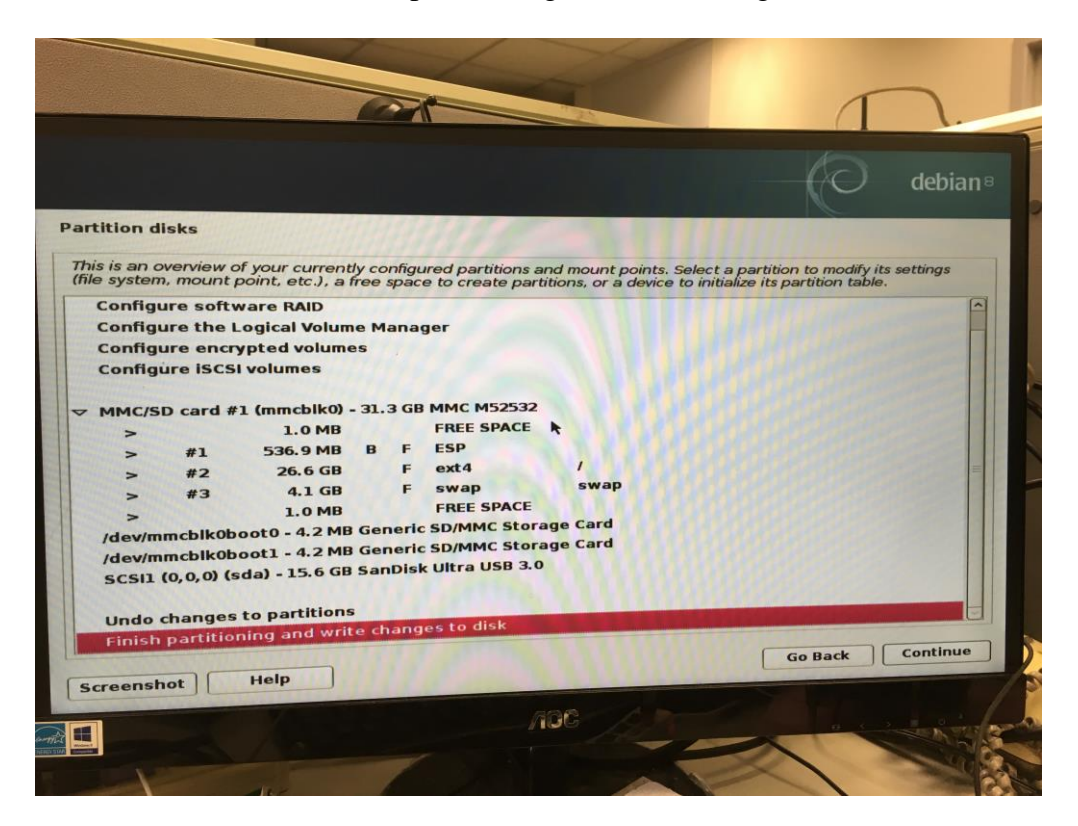

Step 18: Partition disks. Select "Yes" and continue.

|                                                                                                    | debian                                                            |
|----------------------------------------------------------------------------------------------------|-------------------------------------------------------------------|
| artition disks                                                                                                    |                                                                   |
| If you continue, the changes listed below will be writter                                                                                                    | n to th <mark>e disks.</mark> Otherwise, you will be able to make |
| WARNING: This will destroy all data on any partitions yo<br>are going to be formatted.                                                                                                    | u have removed as well as on the partitions that                  |
| The partition tables of the following devices are change<br>MMC/SD card #1 (mmcblk0)                                                                                                    | d:                                                                |
| The following partitions are going to be formatted:<br>partition #1 of MMC/SD card #1 (mmcblk0) as ESP<br>partition #2 of MMC/SD card #1 (mmcblk0) as ext4<br>partition #3 of MMC/SD card #1 (mmcblk0) as swap I |                                                                   |
| Write the changes to disks?                                                                                                    |                                                                   |
|                                                                                                    |                                                                   |
|                                                                                                    |                                                                   |
| Screenshot                                                                                                    | Continue                                                          |
|                                                                                                    | · pr Aller ou                                                     |
|                                                                                                    | TANK AND AND AND AND AND AND AND AND AND AND                      |

© Copyright Gigabyte 2016

| NCBU      | Brian Lu   |
|-----------|------------|
| Issue 0.3 | 2016/08/26 |

Debian User Guide GIGABYTE Software All Rights Reserved

Step 19: Configure the package manager. Select "Yes" and continue.

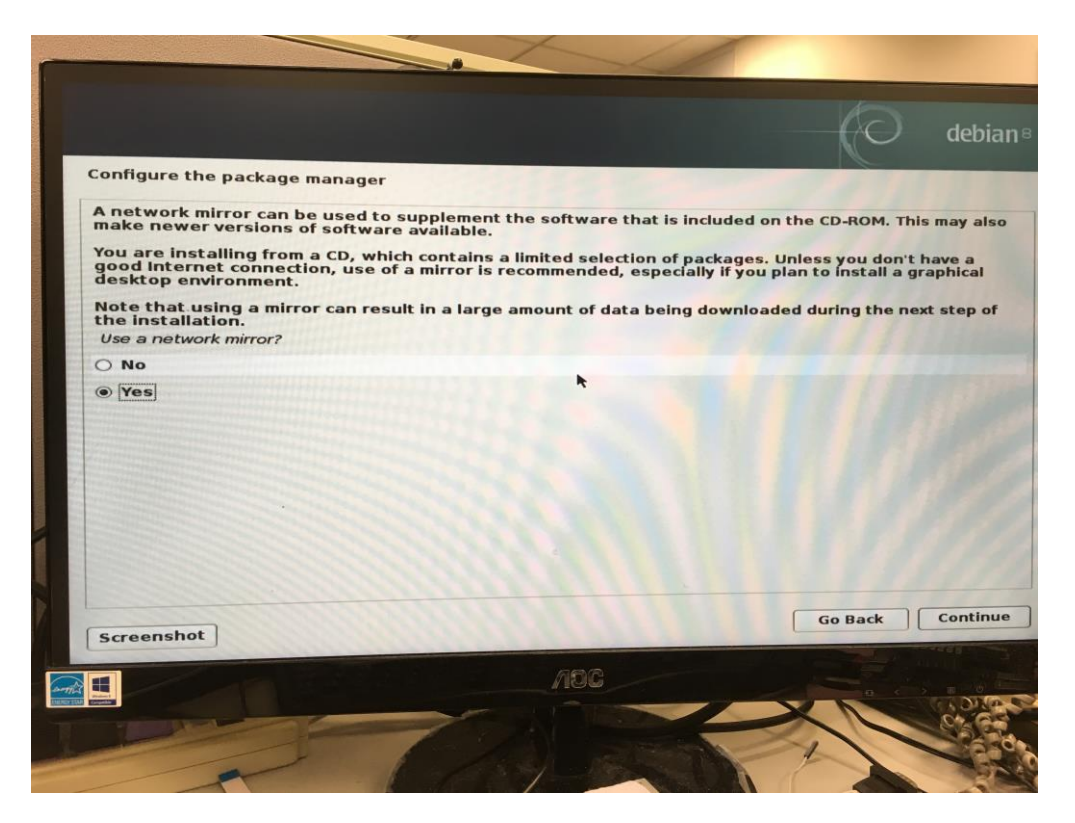

Step 20: Configure the package manager. Select country and continue.

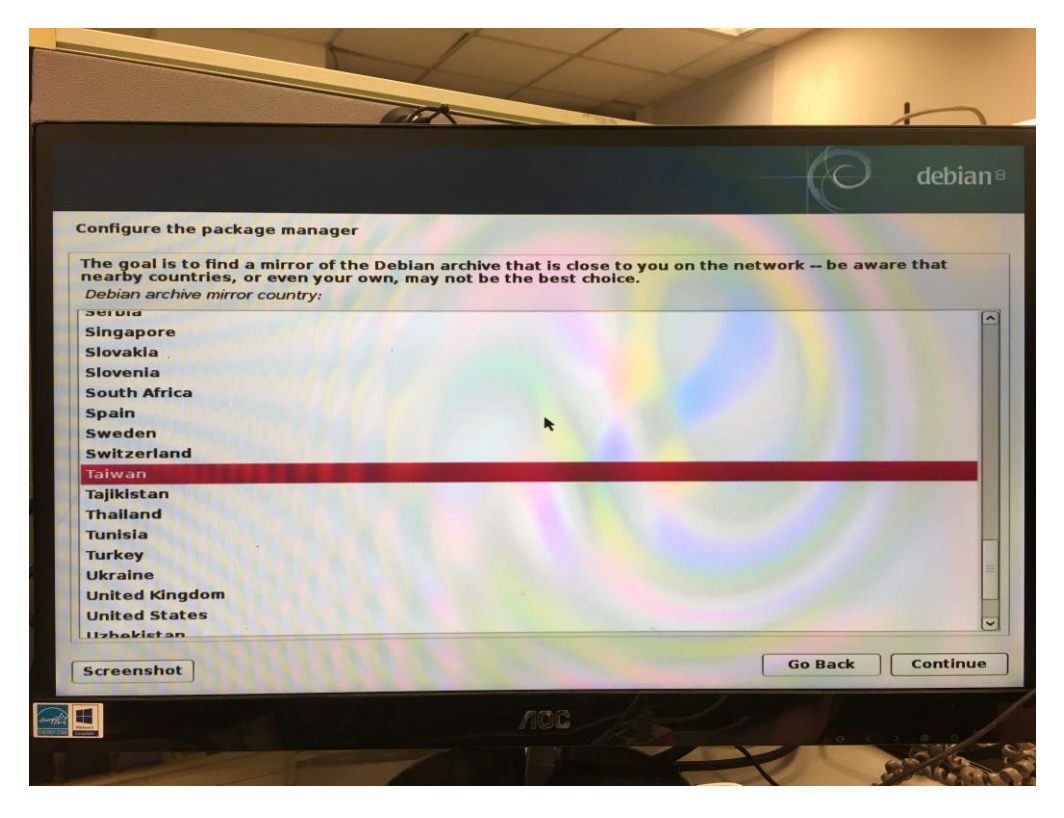

© Copyright Gigabyte 2016

NCBU Brian Lu Issue 0.3 2016/08/26 Debian User Guide GIGABYTE Software All Rights Reserved

Step 21: Configure the package manager and continue.

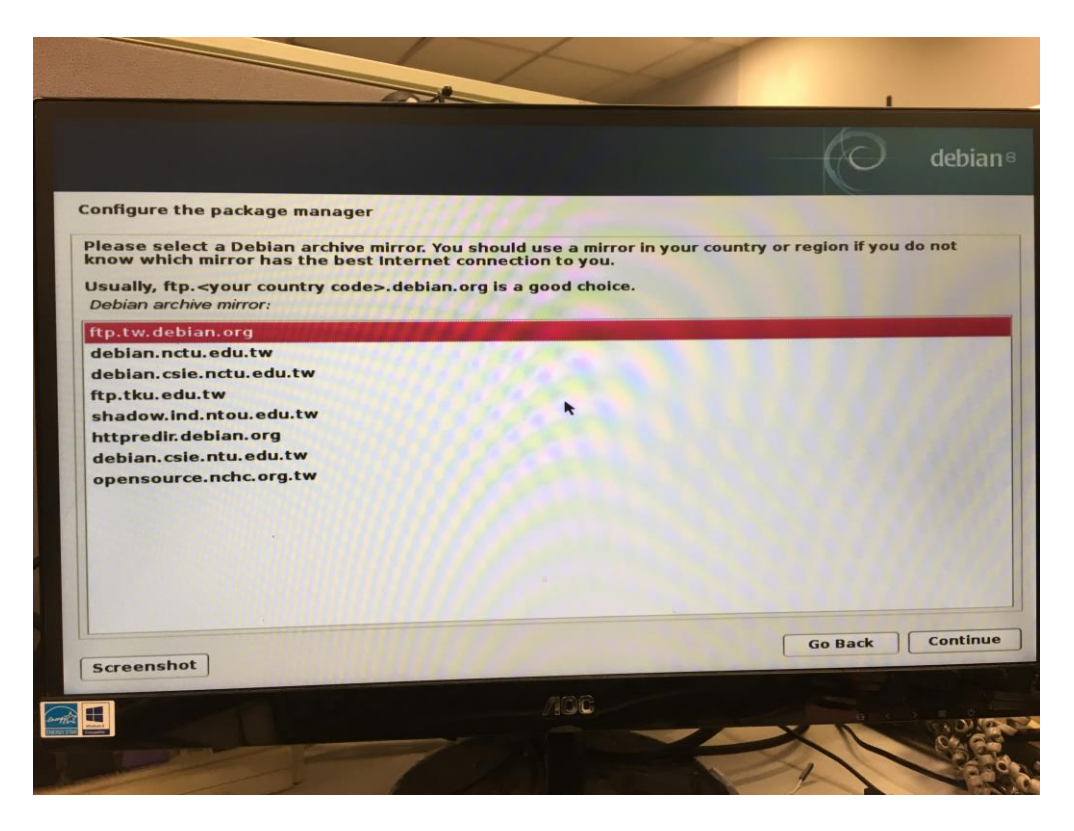

Step 22: Configure the package manager and continue.

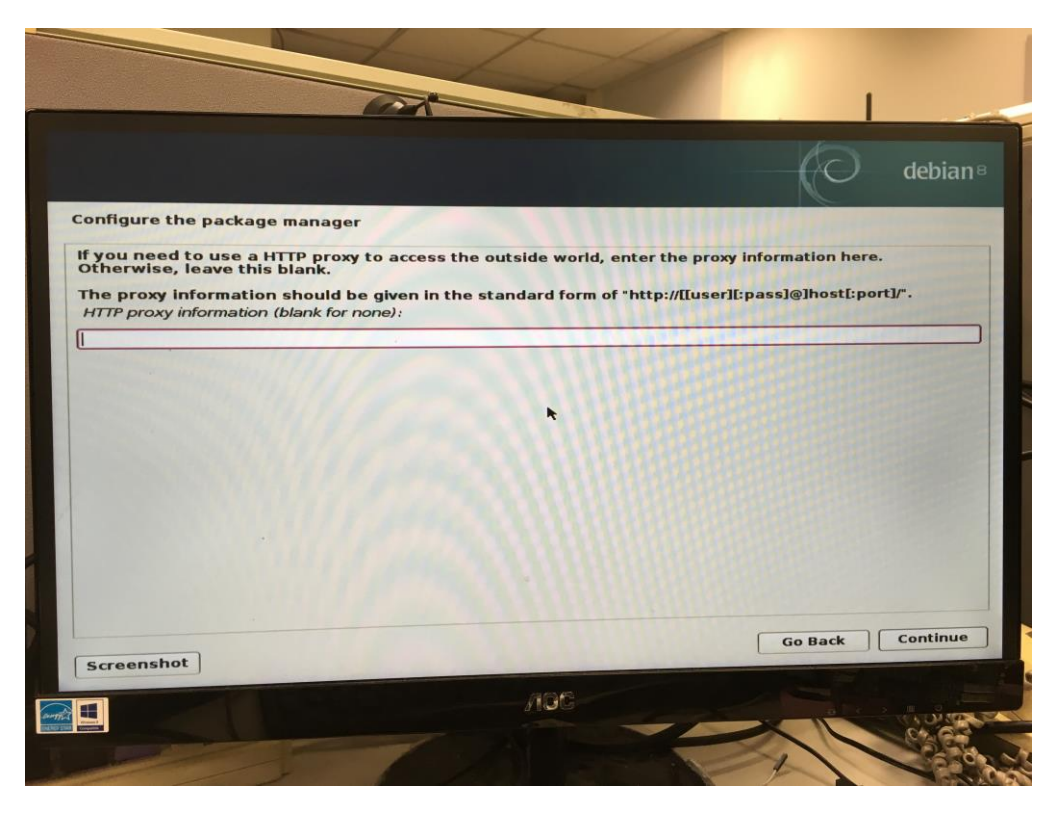

© Copyright Gigabyte 2016

NCBU Brian Lu Issue 0.3 2016/08/26 Debian User Guide GIGABYTE Software All Rights Reserved

Step 23: Configuring popularity-contest and continue.

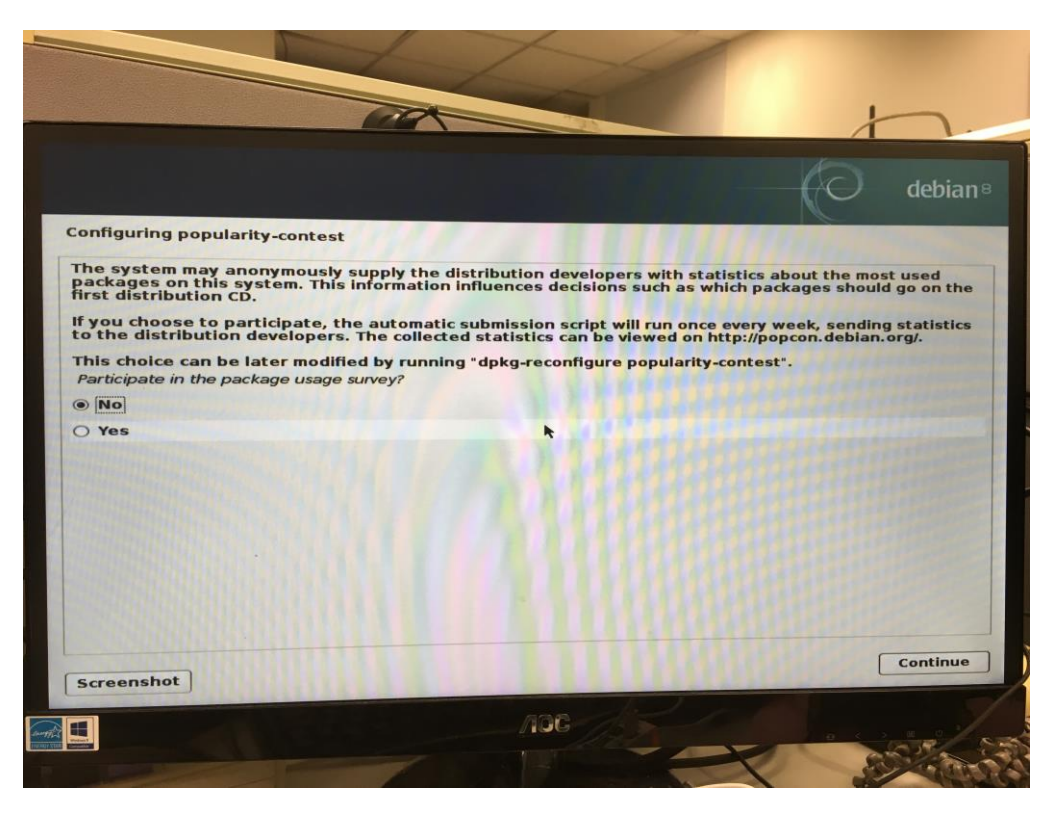

Step 24: Software selection. Don't select Debian desktop environment and any graphical user interface.

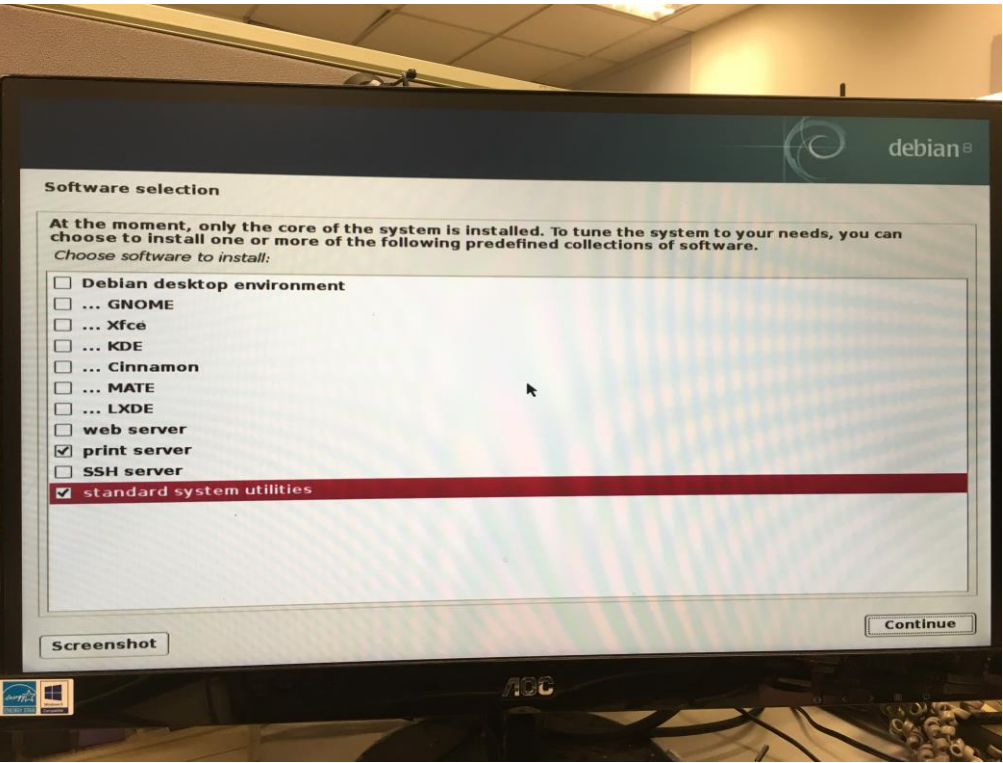

© Copyright Gigabyte 2016

| NCBU      | Brian Lu   |
|-----------|------------|
| Issue 0.3 | 2016/08/26 |

Debian User Guide GIGABYTE Software All Rights Reserved

Step 25: Finish the installation.

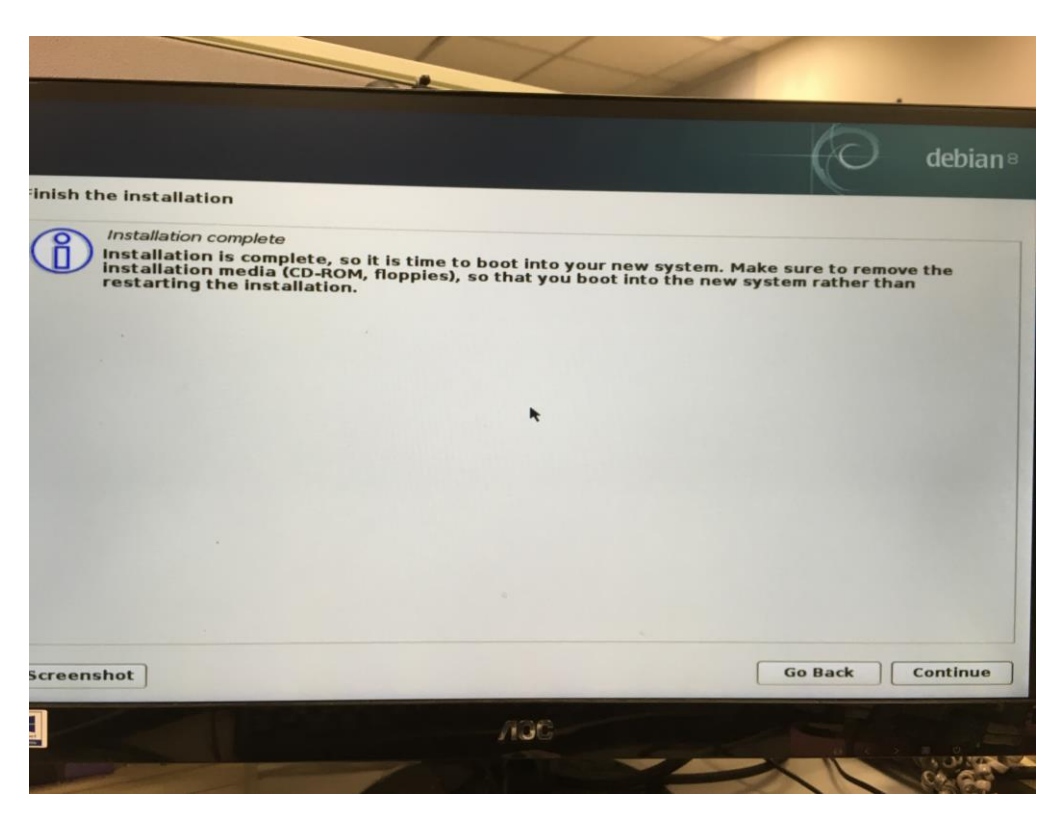

4. After finish the installation, if you can't download packages form internet and see "Media change: please insert the disc labeled". Please do as follows.

\$ vi /etc/apt/sources.list

Comment out "deb cdrom:[Debian GNU/Linux 8.5.0 \_Jessie\_ - Official amd64 CD Binary-1 20160604-15:35]/ jessie main". See figure6

| <pre># deb cdrom:[Debian GNU/Linux 8.5.0 _Jessie Official amd64 CD Binary-1 20160604-15:35]/ jessie main</pre>                                                                    |
|----------------------------------------------------------------------------------------------------|
| #deb cdrom:[Debian GNU/Linux 8.5.0 _Jessie Official amd64 CD Binary-1 20160604-15:35]/ j<br>essie main                                                                            |
| deb http://ftp.tw.debian.org/debian/ jessie main<br>deb-src http://ftp.tw.debian.org/debian/ jessie main                                                                          |
| <pre>deb http://security.debian.org/ jessie/updates main deb-src http://security.debian.org/ jessie/updates main</pre>                                                            |
| <pre># jessie-updates, previously known as 'volatile' deb http://ftp.tw.debian.org/debian/ jessie-updates main deb-src http://ftp.tw.debian.org/debian/ jessie-updates main</pre> |

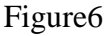

© Copyright Gigabyte 2016

 NCBU
 Brian Lu

 Issue 0.3
 2016/08/26

Debian User Guide GIGABYTE Software All Rights Reserved

# 2. Peripheral Devices

### **2.1.** Install tool

\$ su root
\$ apt-get install make
\$ apt-get install linux-headers-\$(uname -r)

#### **2.2.** WiFi driver

1. Edit /etc/apt/sources.list and Insert "deb http://httpredir.debian.org/debian/ jessie main contrib non-free" string.

\$su root \$ vi /etc/apt/sources.list

2. Update packages and install package

\$ apt-get update && apt-get install firmware-iwlwifi

Download firmware from <u>https://packages.debian.org/sid/kernel/firmware-iwlwifi</u> The file name should be call "firmware-iwlwifi\_20160110-1\_all.deb"

\$ dpkg -- i firmware-iwlwifi\_20160110-1\_all.deb

- 3. Reboot debian
- 4. For more information. Please see below website

https://wiki.debian.org/iwlwifi

- **2.3.** Ethernet driver
- 1. Please contact FAE or gigabyte website to get this driver.
- 2. Extract file and install

\$su root \$ tar -jxvf 0005-r8168-8.042.00.tar.bz2 \$ cd r8168-8.042.00 \$ ./autorun.sh

#### **2.4.** SD card driver

- 1. Download the SD card driver package from gigabyte website.
- 2. Extract the package and install

© Copyright Gigabyte 2016

All Rights Reserved

server For MZBSWIP User

Guide v0.3

| NCBU      | Brian Lu   | Debian User Guide | Debian 8.5 minimal server For |
|-----------|------------|-------------------|-------------------------------|
| Issue 0.3 | 2016/08/26 | GIGABYTE Software | MZBSWIP User                  |
|           |            |                   | Guide v0.3Debian 8.5 minimal  |

\$ su root

- \$ tar zxvf realtek-cr-scsi-1.4.4.tar.gz
- \$ cd realtek-cr-scsi-1.4.4
- \$ make
- \$ make install
- \$ modprobe rts-cr-core
- \$ modprobe rts-cr-host
- **2.5.** GPIO driver
- 1. If you need to use GPIO driver, please contact our FAE to get driver
- 2. Extract the package and install
  - \$ su root
    \$ tar zxvf gpiodrv.tar.gz
    \$ cd gpiodrv
    \$ make
    \$ insmod gpiodrv.ko

## **2.6.** HSUART driver

- 1. If you need to use HSUART driver, please contact our FAE to get driver.
- 2. Extract the package and install.
  - \$ su root
  - \$ tar zxvf hsuart.tar.gz
  - \$ cd hsuart
  - \$ make
  - \$ insmod gigahsuart.ko

## 3. Test

**3.1.** GPIO

1. Change file permission.

\$su root
\$ chmod 777 /sys/kernel/gpiodrv/gpio\_\*

2. Choose the register you want to control

\$ echo "0xFED8C400" > /sys/kernel/gpiodrv/gpio\_pin
You can choose register as below

| 0xFED8C400 | 0xFED8C408 |
|------------|------------|
| 0xFED8C410 | 0xFED8C418 |

© Copyright Gigabyte 2016

| NCBU      | Brian Lu   |
|-----------|------------|
| Issue 0.3 | 2016/08/26 |

Debian User Guide GIGABYTE Software All Rights Reserved

| 0xFED8C420 | 0xFED8C428 |
|------------|------------|
| 0xFED8C438 | 0xFED8C440 |
| 0xFED85400 | 0xFED85410 |
| 0xFED85430 |            |

3. Control the gpio low and you can see the LED lights on.

\$ echo "0" > /sys/kernel/gpiodrv/gpio\_value

4. Control the gpio high and you can see the LED lights off.

\$ echo "1" > /sys/kernel/gpiodrv/gpio\_value

- 3.2. Bluetooth
- 1. please reference below website Pairing using CLI chapter https://wiki.debian.org/BluetoothUser
- **3.3.** Phone Jack
- 1. Install tool \$ su root \$ apt-get install alsa-utils \$ apt-get install sox \$ apt-get install libsox-fmt-all
- 2. Playing Ensure your "Simple mixer control 'Master" setting is on. \$ amixer

If show "off" in "Master" setting. Turn on it. \$ amixer set Master 100% on

\$ su root \$ play test.mp3

3. Recording

Ensure your "Simple mixer control 'Capture" setting is on \$ amixer

If show "off" in "Capture" setting. Turn on it. \$ amixer set 'Capture' cap

Check your devices. After run command, it will show below example information. \$arecord -1

© Copyright Gigabyte 2016

| © Copyrig | ht Gigabyte 2016 |                   | All Rights Reserved           |
|-----------|------------------|-------------------|-------------------------------|
| NCBU      | Brian Lu         | Debian User Guide | Debian 8.5 minimal server For |
| Issue 0.3 | 2016/08/26       | GIGABYTE Software | MZBSWIP User                  |
|           |                  |                   | Guide_v0.3Debian 8.5 minimal  |

server For MZBSWIP User

Guide v0.3

Ex:

\*\*\*\* List of CAPTURE Hardware Devices \*\*\*\* card 0: PCH [HDA Intel PCH], device 0: ALC255 Analog [ALC255 Analog] Subdevices: 1/1 Subdevice #0: subdevice #0

Start recording \$ arecord -D plughw:0,0 MIC.wav -v -f cd & %plughw: card number, device number

Stop recording \$ killall arecord

play your recording \$ play MIC.wav

### 3.4. HSUART

- 1. Make sure your console cable is connecting MZBSWIP SERPO1 > 2 or MUSB1 port to target machine. Please open the terminal and set your baud rate 115200.
- 2. Use root to login

\$su root

3. Test to send

\$echo "<send message>" > /sys/kernel/ghsuart/uart3

Note: if you use SERPO2 change command as below.

\$echo "<send message>" > /sys/kernel/ghsuart/uart4

4. Test to receive and input any message on your connect machine's terminal. After input message, input command line to read message as below.

\$cat /sys/kernel/ghsuart/uart3

Now, you can see the message on your MZBSWIP

### **3.5.** 3G Network

1. Check 3G network interface.

\$ cat /etc/udev/rules.d/70-persistent-net.rules

© Copyright Gigabyte 2016

| NCBU      | Brian Lu   | Debian User Guide | Debian 8.5 minimal server For |
|-----------|------------|-------------------|-------------------------------|
| Issue 0.3 | 2016/08/26 | GIGABYTE Software | MZBSWIP User                  |
|           |            |                   |                               |

MZBSWIP User Guide\_v0.3Debian 8.5 minimal server For MZBSWIP User Guide \_v0.3

All Rights Reserved

You should see USB device information similar with below message.

# USB device 0x:0x (cdc\_ether)
SUBSYSTEM=="net", ACTION=="add", DRIVERS=="?\*",
ATTR{address}=="00:1e:10:1f:00:00", ATTR{dev\_id}=="0x0", ATTR{type}=="1",
KERNEL=="eth\*", NAME="ethx"

2. Set network interface to get ip address.

\$ ifconfig eth3 up
\$ echo -e 'at^ndisdup=1,1,"internet"\r' > /dev/ttyUSB2
\$ dhclient eth3

© Copyright Gigabyte 2016

 NCBU
 Brian Lu

 Issue 0.3
 2016/08/26

Debian User Guide GIGABYTE Software All Rights Reserved